## INSTRUCTIVO PARA CONSULTAR EL ESTADO DE UNA ENTIDAD Y SU INFORMACIÓN PÚBLICA

- 1 Deberá ingresar al portal: www.santafe.gob.ar/igpj
- 2 Hacer click en "Consulta de entidades con personería jurídica"
- Inspección de Personas Jurídicas

🎔 Twittear 🦳 📫 Me gusta 7 👘 Compartir

💼 Imprimir 🔀 Enviar

 Reempadronamiento de entidades: obligatorio, gratuito y por email - Resolución General Nro 2/2022

#### Acceso a la información pública

La Inspección General de Personas Jurídicas pone a disposición la información pública de Asociaciones, Fundaciones y Sociedades Anónimas domiciliadas en la provincia de Santa Fe. Dicha información puede consultarse online accediendo a: Consulta de entidades con personería jurídica.

También puede consultar los estatutos de Asociaciones y Fundaciones aprobados con posterioridad al año 2010 accediendo a www.santafe.gov.ar/normativa, seleccionando "Resoluciones" como Tipo de Norma e "Inspección General de Personería Jurídicas" como Organismo.

### 3 – Luego en "REALIZAR ESTE TRÁMITE ONLINE"

# ② Personas Jurídicas: Consulta de entidades con personería jurídica

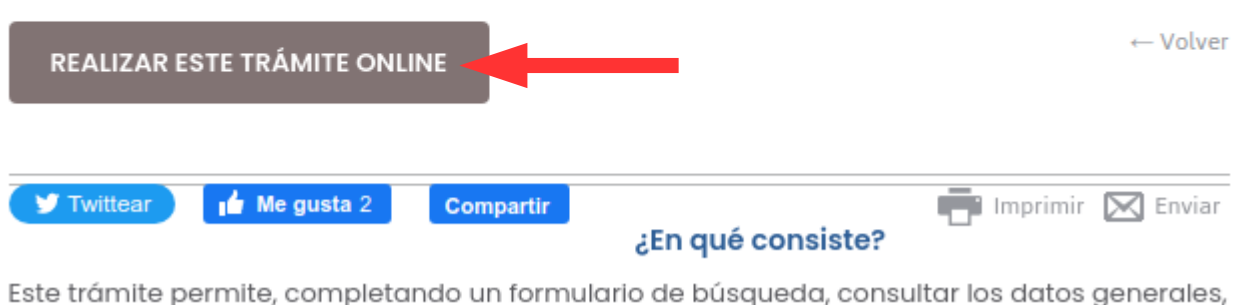

de constitución, refermas, balances presentados y nómina de autoridados de una entidad

4 – Completar con el nombre de la entidad y luego presionar Buscar

| Nombre entidad |                         |  |
|----------------|-------------------------|--|
| CUIT           |                         |  |
|                | BUSCAR LIMPIAR BÚSQUEDA |  |

#### <u>Tips para buscar</u>

- Dejar el campo CUIT en blanco
- No ponga el nombre completo: use palabras claves. Ej: Si quiere buscar la entidad "CLUB ATLETICO CARDENALES AMARILLOS" Utilice:

| Nombre entidad | cardenales              |
|----------------|-------------------------|
| CUIT           |                         |
|                | BUSCAR LIMPIAR BÚSQUEDA |

 Si obtiene muchos resultados, puede agregar otras palabras claves, en orden y separadas con el símbolo %. Ej: Si quiere buscar la entidad "CLUB ATLETICO CARDENALES AMARILLOS" Utilice:

| Nombre entidad | club%cardenales%amarillos |
|----------------|---------------------------|
|                |                           |
| CUIT           |                           |
|                |                           |
|                | BUSCAR LIMPIAR BÚSQUEDA   |
|                |                           |

5 – Encontrada la entidad en el listado, clickeando en "VER DETALLES", podrá ver los datos públicos de la entidad.

**NOTA:** Se mostrarán los datos relacionados a trámites YA finalizados. No se muestran datos de trámites en proceso.

|      | N      | ombre entidad<br>CUIT | club%car       |          |   |                                |                    |
|------|--------|-----------------------|----------------|----------|---|--------------------------------|--------------------|
|      |        |                       | BUSCAR LIMPIAR | BÚSQUEDA |   |                                |                    |
| RESU | LTADOS |                       |                |          |   |                                |                    |
| #    | Legajo | Tipo de<br>Entidad    | Nombre         |          |   | Localidad                      | Acciones           |
|      |        |                       |                |          |   | CARMEN - SANTA FE              | VER DETALLES       |
|      |        |                       |                |          |   | SANTA TERESA - SANTA           | • VER DETALLES     |
|      |        |                       |                |          |   | ROSARIO - PROV. DE<br>SANTA FE | ♥ VER DETALLES     |
|      |        |                       |                |          |   | SANTA FE                       | O VER DETALLES     |
|      |        |                       | •              |          | ; | CARCARAÑA                      | VER DETALLES       |
|      |        |                       |                |          |   | ROSARIO - PROV. DE<br>SANTA FE | ♥ VER DETALLE      |
|      |        |                       |                |          |   | SANTA FE                       | <b>VER DETALLE</b> |